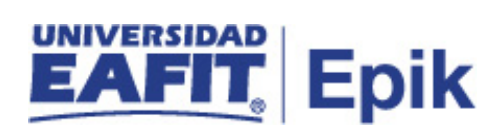

## Pérdida de asignatura por fraude

| Descripción de la situación                                                                                                    | Responsable de<br>ejecutar la casuística |
|----------------------------------------------------------------------------------------------------|------------------------------------------|
| Procedimiento mediante el cual se busca asignar una calificación de 0,0 en el sistema Epik a un estudiante que comete fraude en una actividad evaluativa en una clase, dando como resultado la pérdida de la asignatura. | Oficina de<br>Admisiones y<br>Registro   |
| Aspectos a considerar de la situación                                                                                                    | Fecha de<br>actualización                |
| Justificación soportada del fraude cometido por parte del profesor.                                                                                                    | 2020/08/12                               |

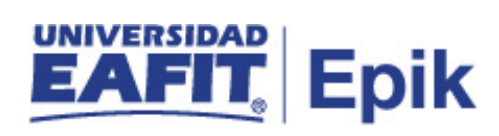

## Desarrollo del paso a paso

| Rol                                    | Nombre                                                                    | Descripción                                                                                                    |
|----------------------------------------|---------------------------------------------------------------------------|----------------------------------------------------------------------------------------------------|
| Profesor                               | Informar al jefe o<br>coordinador de<br>programa sobre el<br>fraude       | Cuando el profesor identifica un fraude en una actividad evaluativa por parte<br>de un estudiante, debe informar el caso a la Oficina de Admisiones y Registro<br>y al jefe o coordinador de programa a través de un informe debidamente<br>justificado y sustentado, para que los anteriores se encarguen de hacer la<br>validación pertinente.<br><b>Funcionalidad</b> : N/A<br><b>Ruta:</b> N/A                                               |
| Jefe /<br>Coordinador de<br>programa   | Validar fraude y<br>comunicar a la Oficina<br>de Admisiones y<br>Registro | La instancia encargada de la universidad analiza la información presentada<br>del fraude y de acuerdo a los hallazgos define si efectivamente se trata de un<br>fraude o no. En el caso afirmativo, se tomarán las medidas de acuerdo a lo<br>establecido en el reglamento académico.<br><b>Funcionalidad:</b> N/A<br><b>Ruta:</b> N/A                                                                                                    |
| Oficina de<br>Admisiones y<br>Registro | Registrar calificación<br>0,0                                             | Si la medida da como resultado una sanción de asignatura calificada en 0,0,<br>el administrativo procede a ingresar esta calificación a través de la<br>funcionalidad "Lista de calificaciones", esto con el fin de que en Epik no se<br>registre la calificación que se exporta desde el LMS. En caso de que afecte<br>la calificación definitiva, debe realizarse el cambio mediante el procedimiento<br>de Cambio de calificación definitiva. |

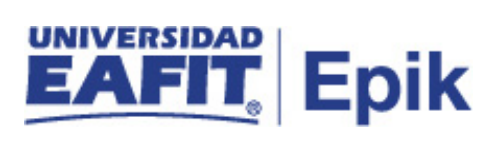

| Cumpliendo lo establecido en el reglamento, la asignatura queda reprobada con el registro de esta calificación.                                 |
|----------------------------------------------------------------------------------------------------|
| <b>Funcionalidad:</b> Lista de calificaciones<br><b>Ruta:</b> Menú principal > Gestión Curricular > Calificaciones > Lista de<br>Calificaciones |